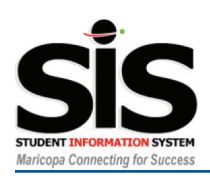

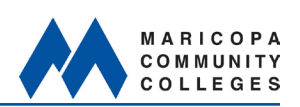

# **Obtaining Your Maricopa Enterprise ID and Resetting Your Password**

If you do not know your Maricopa Enterprise ID (MEID), you have forgotten your password, or your password has expired:

- 1. Navigate your browser to http://my.maricopa.edu
- 2. Click on the employees tab.
- 3. Click the SIS login link. (Make sure your pop-ups are enabled on your browser menu.)
- 4. Click the Forgot Your MEID? link and follow the instructions on the PAT tool, where you can also change your password.

| MARICOPA<br>COMMUNITY<br>COLLEGES <sup>®</sup>                                                                                                    | home about us employees search                                                                                                    |
|----------------------------------------------------------------------------------------------------|----------------------------------------------------------------------------------------------------|
|                                                                                                    | Programs & Degrees   Find a Class   Tuition & Fees   My.Maricopa.edu                                                                                                    |
| student center employees                                                                                                    | CFS login CFS WebFin SIS login SIS help HRMS login BOEXI login search catalog                                                                                                    |
| STAFF<br>Authorized Users Please Log In<br>User ID (MEID):<br>Password:<br>Sign In<br>By signing in, you agree to the following terms and conditions.<br>Forgot Your MEID?<br>Forgot Your Password? | WEEKOO         Personal Administration Tool V2.01         About Memo   About Directory Services         Personal Administration Tool V2.01         About Memo   About Directory Services         Personal Administration Tool V2.01         About Memo   About Directory Services         Personal Administration Tool V2.01         About Memo   About Directory Services         Personal Administration Tool V2.01         About Memo   About Directory Services         Account MEID Lookup         Go to PAT         Forgot My MEID         Official First Name         HRMS Login         Official First Name         Birthdate         MM DD YYYY         Enter the code as it is shown below:         This helps prevent automated lookups. If you find the image difficult to read, relead this page to get a new image. |

# Logging into SIS

- 1. Navigate your browser to http://my.maricopa.edu
- 2. Click on the employees tab.
- 3. Click on the SIS login link.
- 4. In the User ID: textbox, enter your MEID.
- 5. In the Password: textbox, enter your MEMO password.
- 6. Click the Sign In button.

Note: If the message "Your account has been disabled" appears, you may not have completed the FERPA tutorial for PC. You can do so by navigating to http://www.maricopa.edu/legal/ferpa/ferpa\_tutorial/ferpatutorial.htm and follow the instructions. Be sure to select Phoenix College as your college and enter your full name and email address at the end of the process. Once you complete the tutorial, your account will be activated within two business days.

If you get any other errors, and have verified your MEID and password, contact the Maricopa Help Desk at 1-888-994-4433.

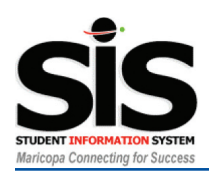

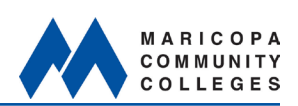

# **Using the Faculty Center**

- 1. From the menu at the left select Employee Self Service.
- 2. Select Faculty Center.
- Make sure you are viewing the correct term and college. The system will display only those courses from a single term and a single college at one time. To change the term or the college: Click the change term button and choose a new combination of term and college
- 4. Click the Class Roster or Grade Roster button next to the desired course to view a roster. (See next pages.)

| My.maricopa.edu                                                                                                    | My.maricopa.edu                                                                                                    |  |  |
|----------------------------------------------------------------------------------------------------|----------------------------------------------------------------------------------------------------|--|--|
| Menu 🖬                                                                                                    | Menu 🖬                                                                                                    |  |  |
| Search:                                                                                                    | Search:                                                                                                    |  |  |
| Sector 10 (1998)                                                                                                    | ()                                                                                                    |  |  |
| D My Eavorites                                                                                                    | ▷ My Favorites                                                                                                    |  |  |
| DE <u>EMPLOYEE Self Service</u><br>Campus Comm <u>unity</u><br>Records and En <mark>Links for Facult</mark>             | <ul> <li>Employee Self Service</li> <li>Advisement</li> <li>Student Services Center</li> </ul>                                  |  |  |
| D Curriculum Management                                                                                                 | Faculty Center                                                                                                    |  |  |
| <ul> <li>▷ Student Financials</li> <li>▷ Set Up HRMS</li> <li>▷ Set Up SACR</li> <li>─ <u>Student Center</u></li> </ul> | <ul> <li>Campus Community</li> <li>Records and Enrollment</li> <li>Curriculum Management</li> <li>Student Financials</li> </ul> |  |  |
| Faculty Center                                                                                                    |                                                                                                    |  |  |

| aculty Center       |                                                                        |           |               |      |             |  |  |
|---------------------|------------------------------------------------------------------------|-----------|---------------|------|-------------|--|--|
| Spring 2010   Phoen | ix College                                                             | hange ter | m             |      |             |  |  |
| Show all classes    | w all classes O Only classes with enrollment O View My Weekly Schedule |           |               |      |             |  |  |
| n Class Roster 🔄    | 🔄 Grade Roster 🛛 😺 Learning Management System                          |           |               |      |             |  |  |
| My Teaching Sched   | ule > Spring 2010 > Phoe                                               | nix Colle | ge            |      |             |  |  |
|                     |                                                                        | 1001      |               |      |             |  |  |
| Class               | Class Name                                                             | Enrolled  | Days and Time | Room | Class Dates |  |  |

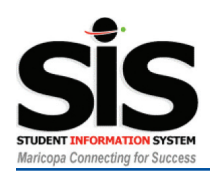

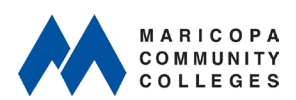

#### Viewing and Downloading a Class Roster

- 1. Click on the Class Roster icon to access the Class Roster. A Class Roster The Class Roster will show a summary of your course information, and all students enrolled in the class. Withdrawn students, shown with a (Withdrawn) next to their names, are still con sidered to be enrolled in class. Note that a new Class Number (32071 in this example) has replaced the section number used in the legacy SIS. Student contact information is available via My.Maricopa.edu as always.
- 2. To view Dropped students, open the drop down menu and select Dropped from the list, and click the **change** button. The new list will show only dropped students. **Enrolled**

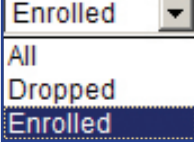

3. To download a copy of the currently displayed roster in Excel, hold down the CTRL key on the keyboard (on PCs only) and click on the following download button at the top of the roster. Follow the prompts for opening the file in Excel.

| Class Ros    | ter Information      |             |                        |
|--------------|----------------------|-------------|------------------------|
| ourse        | SBS 216              | Institution | Phoenix College        |
| ītle         | Planning for a Small | Term        | Spring 2010            |
| lass Number  | Business<br>32071    | Session     | Dynamic Dated          |
| lass Section | 0001                 | Career      | Credit                 |
| omponent     | Lecture              |             |                        |
| ay           | Thurs                | Instructor  | Greenquist, Patricia   |
| îme          | 6:00PM 9:00PM        |             | Jensen-Bobadilla,Don J |
| toom         | PCDT104              |             |                        |

| IE   | D       | Name                            | Grade<br>Basis | Units | Program and Plan                                                                                          | Level    |
|------|---------|---------------------------------|----------------|-------|----------------------------------------------------------------------------------------------------|----------|
| 1 31 | 1202542 | <u>Beresford,Jessica</u> Arlene | ΡZ             | 2.00  | Degree and Cert Programs<br>-<br>Undeclared/<br>Trnsfr to Bachelor Degree<br>Prg/<br>Associate in Science | Freshman |

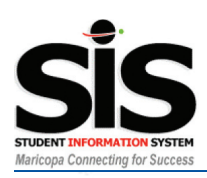

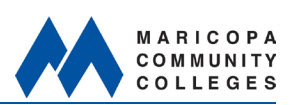

# Submitting Final Grades (via the Grade Roster)

All final grades will now be submitted online using the Grade Roster in SIS. To submit final grades:

- 1. Access the Grade Roster by either
  - a. Clicking on the Grade Roster button of the class roster page, or
  - b. Clicking on the Grade Roster icon from the Faculty Center
- 2. Click the Transcript Note tab at the top of the grade roster. This will hide some of the additional information that is not necessary for grading, while displaying the Note field necessary for posting Incompletes.
- 3. Click the drop down arrow under the Roster Grade column adjacent to the student you wish to grade.
- 4. Select the appropriate grade from the drop down menu, then follow the next steps as necessary:
  - a. A, B,C,D and P grades: No additional steps are required
  - b. W or Y grades:
    - i. Selecting W or Y open boxes for the student's last date of attendance and drop reason.
    - ii. Enter the last date of attendance for the student. You may click the 31 Choose a Date icon and pick the date from the pop-up calendar, or enter the date manually in the format mm/dd/yyyy.
    - iii. Enter the drop reason for the student. You may click the <- Look up Drop Reason icon and pick the code from a list, or enter the code manually.
  - c. F or Z Grades:
    - i. Selecting F or Z opens a box for the student's last date of attendance. Enter the last date of attendance for the student. You may click the last date of a Date icon and pick the date from the pop-up calendar, or enter the date manually in the format mm/dd/yyyy.
  - d. I grades:
    - i. A grade of I (Incomplete) requires an incomplete contract to be assigned to the student.
    - ii. Click the Note link to the right of the grade.
    - iii. Click INCOMPLETE DETAIL button on the Transcript Note page.
    - iv. On the student Incomplete Page, enter the Lapse Deadline and Lapse to Grade in the fields provided. You may use the table Choose a Date and Look up Lapse to Grade icons for assistance, or fill them in manually. The Lapse to Grade will be assigned automatically on the Lapse Deadline if a grade has not been manually entered before the deadline.
    - v. Enter the details of the student contract into the the Comment field (You may want to consult with your department chair regarding this step, as each department may have different requirements.)
    - vi. Click the οκ OK button at the top of the Student Incomplete page, and then click the OK button on the Transcript Note page.
- 5. Repeat steps 3 & 4 above for each additional student you wish to grade.
- 6. Double-check your work. If you need to remove or change a grade, simply click the appropriate drop down arrow and select the correct option from the drop down menu.
- 7. When you have completed entering all grades, click the SAVE button at the bottom of the page.
- 8. Wait overnight for the posting process to complete. The next day you will see the student's grades are now fixed and no longer changeable. This is your confirmation that the grades have been posted.
- 9. If you did not enter a grade for any students, you can return to the grade roster to submit those grades. However, it is recommended that you submit all grades at one time.
- 10. Note: Once grades post overnight, you must complete a paper Grade Change form to correct any errors.